### Инструкция для преподавателей и классных руководителей <u>ГАУ КО ПОО КСТ</u> <u>по организации учебного процесса с использованием</u> электронного обучения и дистанционных образовательных технологий

1. Для реализации программ с применением дистанционных образовательных технологий или электронного обучения государственное автономное учреждение Калининградской области профессиональная образовательная организация «Колледж сервиса и туризма» (далее – ГАУ КО ПОО КСТ, Колледж) использует платформу <u>kst.edupage.org</u>.

2. Администратор платформы выдает каждому преподавателю логин и пароль для входа на платформу через личный кабинет:

Имя пользователя: user000000

Пароль: absdfe

Без входа в личный кабинет возможен просмотр актуального расписания учебных занятий, замен учебных занятий и новостной ленты.

В личном кабинете преподаватель организует учебную деятельность обучающихся по освоению учебных дисциплин/ МДК/ практики, планирует, организует и контролирует самостоятельную работу обучающихся, проводит текущий контроль, оценивает обучающегося в процессе изучения учебных дисциплин/ МДК/ и (или) прохождения практики.

3. Для входа на платформу в личный кабинет в окне «Логин» необходимо внести свои данные и нажать кнопку «Логин».

| M     | КОЛЛЕЛЖ СЕРВИСА И ТУРИЗМА      |                  | 🥱 🚓 📟 поп  |        |       |  |  |  |  |
|-------|--------------------------------|------------------|------------|--------|-------|--|--|--|--|
| TAR . | ВЫБИРАЙ БУДУЩЕЕ ВМЕСТЕ С НАМИ! | Новости          | Расписание | Замена | Логин |  |  |  |  |
|       | л                              | огин             |            |        |       |  |  |  |  |
|       | Имя пользователя               |                  | ]          |        |       |  |  |  |  |
|       | Пароль;                        |                  |            |        |       |  |  |  |  |
|       | Пароль:                        | атин             |            |        |       |  |  |  |  |
|       | Я не знаю сво                  | й логин и пароль |            |        |       |  |  |  |  |

4. Преподаватель может войти в свой личный кабинет через мобильное приложение Mobile EduPage. Если у вас есть смартфон, вы можете скачать мобильное приложение EduPage: для Android в GooglePlay, для iOS на iTunes.

5. Личный кабинет преподавателя содержит следующие разделы: «Введение», «Уведомления», «Веб-страница», «Классный журнал», «Обучение», «Связь», «Agenta Online», «Настройки».

6. В верхнем меню преподаватель может пользоваться функциями:

💿 <sup>Курс не</sup> 👻 📰 Планы и заготовки 🔮 Стандарты 🏦 Моя библиютека 📊 Результаты 🛞 Оценки 🏂 Учащиеся 📰 🧶 🔤 **? Помощь** 

🗏 Начало

Веб-страниц

Классный жур

💁 Casas

• Настройки

«Выбор курса» - преподаватель может перейти на один из своих учебных курсов.

«Моя библиотека» - в библиотеке собраны все учебные материалы, задания, созданные преподавателем.

«Результаты» - статистика успеваемости обучающихся по курсу. Результат выполнения назначенного домашнего задания, проекта и теста учебного курса.

«Оценки» - отображены результаты успеваемости обучающихся по учебному курсу.

«Учащиеся» - группы и обучающиеся, которые проходят учебный курс преподавателя.

«Вкл./выкл. беседу» - написать сообщение другому преподавателю, обучающемуся, т.е. начать и закончить чат, связь с обучающимися.

«Сообщения» - отображаются уведомления, связанные с освоением обучающимися курсов, уведомления о выполнении домашнего задания или текущего контроля, уведомления основной новостная лента платформы.

«Помощь» - позволяет задать вопрос разработчику платформы.

### 7. Создание учебных курсов и тематического планирования.

### Создание учебного курса

Шаг 1: выбираем в верхнем меню функцию «Учащиеся»

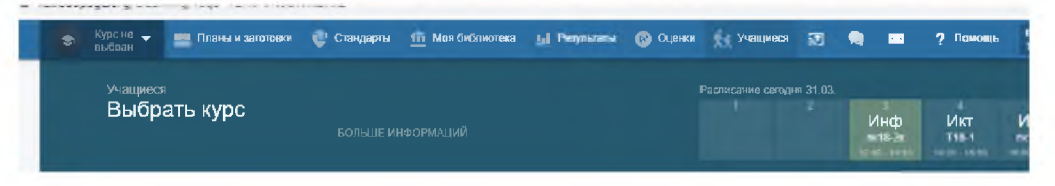

Шаг 2: выбираем «+класс, которому я преподаю». Можно выбрать недостающий курс из вашего расписания, который расположен «под колокольчиками».

| Тачшто                                      | Выбрать                         | курс                                   |                                                      | Paciesaes carages 31 23.                                                       | Инф Икт Trooms Dropen                                                                         |
|---------------------------------------------|---------------------------------|----------------------------------------|------------------------------------------------------|--------------------------------------------------------------------------------|-----------------------------------------------------------------------------------------------|
| AREA AND AND AND AND AND AND AND AND AND AN | _                               | EduPage                                |                                                      |                                                                                | X 5                                                                                           |
| Зеб-страница                                | arts                            | Новый курс<br>заполните следующие поля |                                                      |                                                                                | Инф<br>mt17-2c                                                                                |
| лассный жур 📕                               | 19-5                            | Предмет:                               | — выбрать —                                          | •                                                                              | - Все классы 💌                                                                                |
| Обучение                                    | DECASATE I                      | Класс:                                 | выбрать —                                            |                                                                                | 10                                                                                            |
| аязь<br>genda Online                        | НЕЛОСТАЮЩИ                      | Учащиеся / Пруппы.                     | аыбрать —                                            | •                                                                              |                                                                                               |
| Іастройки                                   | Мы нашли неско<br>БОЛЬ ПЕ ИНФО  | Создать копию плана:                   | Не копировать данные из другого пл                   | ана — — —                                                                      | этих уроков эление курсами                                                                    |
|                                             | A (11)                          | Понгаць                                | ◄ Показать дол. настройки                            | Соранить Закрыть                                                               | создать кур<br>с18-1 Инф<br>группа                                                            |
|                                             | interest in the second          | n rigi<br>I Mejropartasi, i t          | notation opposition of a                             | создать курс:<br>пк17-2к - Информационные<br>технологие в                      | создать гур<br>ГС18-1 - Инјматика - 1<br>информац<br>коммуника                                |
|                                             | Создать і<br>пк18-1 -<br>группа | урс:<br>Информатика - 1                | создать курс:<br>пк18-2к - Информатика - 1<br>группа | создать курс:<br>пк:17-2к · Информационные<br>технологие в<br>профессиональной | создать курс:<br>ГС18-1 - Информатика и<br>информационно-<br>коммуникационные<br>технологии в |

Шаг 3: В всплывающем окне заполняем все поля:

Учебный курс создан, его необходимо наполнить материалами и заданиями.

# Создание тематического планирования

Шаг 1: заходим в учебный курс, нажав на нужную иконку:

| Введение     |                                                               |                                                                            |                                        |                 |
|--------------|---------------------------------------------------------------|----------------------------------------------------------------------------|----------------------------------------|-----------------|
| Уведомления  | зчащиеся<br>Выбрать курс                                      |                                                                            | Расписацие сегодня 31.03.              | 100             |
| Веб-страница |                                                               | БОЛЬШЕ ИНФОРМАЦИИ                                                          |                                        | Инф<br>вязыках  |
| Классный жур |                                                               | - Bve trees                                                                | uets —                                 |                 |
| Обучение     | n and an<br>an and an<br>an and an<br>an and                  |                                                                            | Т18-1<br>Информационно-                |                 |
| CBR35        | лк18-2к<br>Информатика                                        | с19-1 - 1 группа<br>Информатика                                            | Показат, коммуникационные технологии в | + 3             |
| Harroovin    | 1000                                                          |                                                                            | деятельности 💠                         |                 |
|              |                                                               |                                                                            |                                        |                 |
|              | показать меньше                                               |                                                                            |                                        |                 |
|              | НЕДОСТАЮЩИЕ КУРСЫ ДЛЯ УРС<br>Мы нации инсколько урокав в ваше | оков из вашего расписания                                                  | аулсов. Может быть, вы ултите создать  |                 |
|              | HERE THE THE OF LIVING                                        | an por mark into the opposition opposition opposition of the opposition of | урази, нежет сыте, не летите созрате   | ulles war and 3 |
|              | создать курс:                                                 | создать курс:                                                              | создать курс:                          |                 |
|              | ста-т • информатика • т                                       | пктэ-т информатика - т                                                     | птв-т • информатика • т                |                 |

Шаг 2. Откроется окно с обучающимися группы. В верхнем меню необходимо выбрать функцию «Планы и заготовки»:

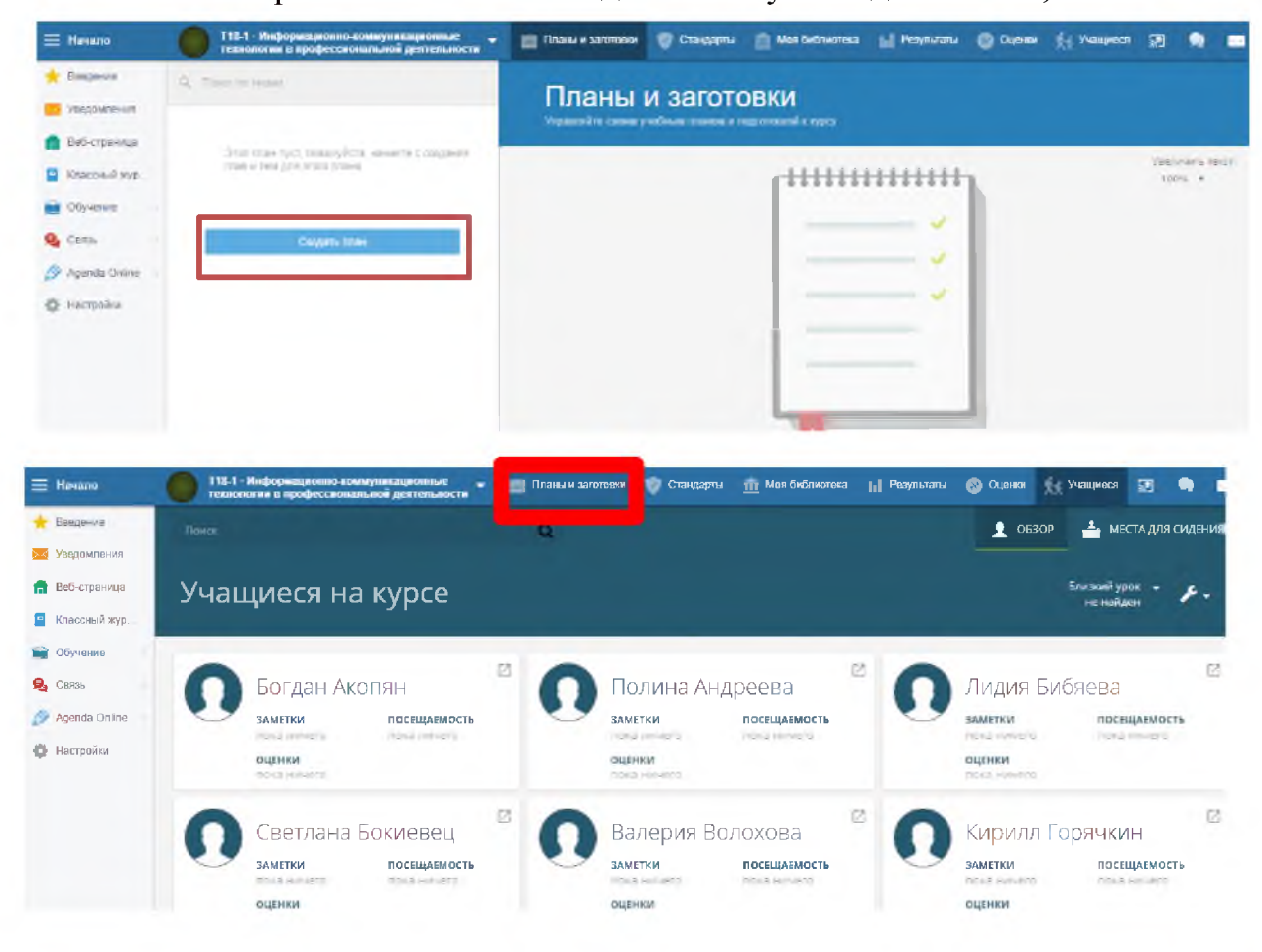

Шаг 3. В открывшемся окне находим кнопку «Создать план», нажимаем:

#### Шаг 4. В открывшемся окне нажимаем на кнопку «Новая глава»:

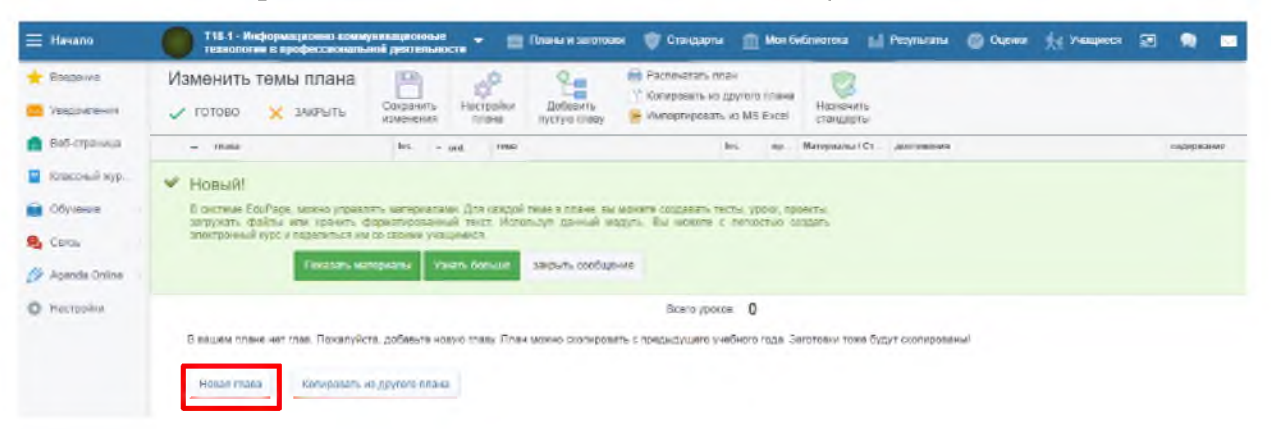

Шаг 5. Откроется таблица для внесения тематического планирования:

Шаг 6. Из рабочей программы учебной дисциплины/ МДК/ практики необходимо скопировать разделы и темы курса:

|                | X.<br>30.<br>XB.<br>I.<br>I.<br>II.<br>II.<br>II.<br>II.<br>II.<br>II.<br>II.<br>II. | geynene fu         | Содляние запросов на выборку<br>Создание запросов с параметром.<br>Создание отчетов.     Контрольная работа по разделу 2<br>Создание базы аданька.<br>+ Доблант, точу     Вого д | 1<br>1<br>porce: 3                    | 0/D<br>0/D        | <ul> <li>сроявить текст</li> </ul> |       |  |  |  |  |  |  |  |  |  |
|----------------|--------------------------------------------------------------------------------------|--------------------|----------------------------------------------------------------------------------------------------|---------------------------------------|-------------------|------------------------------------|-------|--|--|--|--|--|--|--|--|--|
|                | Ren.<br>k.<br>B.<br>me.<br>Mo.<br>W.<br>V.<br>Hosae mass Konvposets ve /             | gevena na          | Создание запросов с параметром.<br>Создание очиетов.<br>3 Контрольная работа по разделу 2<br>Создание базы данных.<br>+ Добрань таму<br>Всего у                                  | 1<br>perce 3                          | 010               |                                    |       |  |  |  |  |  |  |  |  |  |
|                | n.<br>III.<br>IV.<br>V.<br>Hosae mase Konyposane va J                                | n cronyag          | <ul> <li>Контрольная работа по разделу 2<br/>Создание базы данных</li> <li>+ Добовать тему</li> <li>Всего у</li> </ul>                                                           | 1<br>powce 3                          | 010               |                                    |       |  |  |  |  |  |  |  |  |  |
|                | <ul> <li>Копировать из /</li> </ul>                                                  | geynene nu         | + Добавить тему<br>Bicero y                                                                                                    | porce 3                               |                   |                                    |       |  |  |  |  |  |  |  |  |  |
|                | Новае глава Колироваль из у                                                          | geynene ni         | Boero y                                                                                                    | point 3                               |                   | w. + Applaarm. terry               |       |  |  |  |  |  |  |  |  |  |
| -              |                                                                                      |                    | 1848<br>                                                                                                    |                                       |                   |                                    |       |  |  |  |  |  |  |  |  |  |
| јачало         | Т18-1 - Информационно коммуникации<br>технологии в профессиональной деяте            | чя ые<br>альности  | 👻 💼 Планы и заготовки 🛛 🦁 Стандарлы                                                                                                    | <b>Π΄</b> Μοя <b>Ο</b> κδηκοτ         | eca 📊 Результан   | ы 🔘 Оценки 🖓 Учащиеся 💈            | 2 🗬 📼 |  |  |  |  |  |  |  |  |  |
| Јведение Из    | менить темы плана 🛛 😐                                                                |                    | Распечатать план                                                                                                    | 200 00000                             | 3                 |                                    |       |  |  |  |  |  |  |  |  |  |
| Изедомления 🗸  | ГОТОВО X ЗАКРЫТЬ Сокран<br>измене                                                    | ить Н<br>ния       | астройки Добавить<br>плана пустую главу 🔄 Импортировать из I                                                                                                    | MS Excel cra                          | значить<br>ндарты |                                    |       |  |  |  |  |  |  |  |  |  |
| Зеб-страница   | - mass lies - and town lies op Marepaonal Cr. gommesum aloge                         |                    |                                                                                                    |                                       |                   |                                    |       |  |  |  |  |  |  |  |  |  |
| Олассный жур 🗳 | • Новый!                                                                             |                    |                                                                                                    |                                       |                   |                                    |       |  |  |  |  |  |  |  |  |  |
| Обучение       | В системе EduPage, можно управлять матер<br>запужать файлы или хранить фолматиог     | иалами ,<br>ванный | Для каждей теме в плане, вы межете создавать тесты<br>текст. Используя данный молупь. Вы можете с ре                                                                             | , уроки, проекты,<br>скостью, созлать |                   |                                    |       |  |  |  |  |  |  |  |  |  |
| Саязь          | эпектронный курс и поделиться им со своим                                            | и учащим           | ися                                                                                                    |                                       |                   |                                    |       |  |  |  |  |  |  |  |  |  |
| Agenda Online  | Показать материалы                                                                   | Узнать             | больше закрыть сообщение                                                                                                    |                                       |                   |                                    |       |  |  |  |  |  |  |  |  |  |
| Настройки 🕵    | - 2                                                                                  | 1                  | 1                                                                                                    |                                       | 0/0 <b>+</b> P    | обавить стандарты                  |       |  |  |  |  |  |  |  |  |  |
| x.<br>30.      |                                                                                      | 2                  | 1                                                                                                    |                                       | 0/0               | ODEENTS TEKCT                      |       |  |  |  |  |  |  |  |  |  |
| XIL            |                                                                                      |                    | <ul> <li>Добавить тему</li> </ul>                                                                                                    |                                       |                   |                                    |       |  |  |  |  |  |  |  |  |  |
|                |                                                                                      |                    | Boero ypotoa:                                                                                                    | 2                                     |                   |                                    |       |  |  |  |  |  |  |  |  |  |
|                |                                                                                      |                    |                                                                                                    |                                       |                   |                                    |       |  |  |  |  |  |  |  |  |  |
|                |                                                                                      |                    |                                                                                                    |                                       |                   |                                    |       |  |  |  |  |  |  |  |  |  |

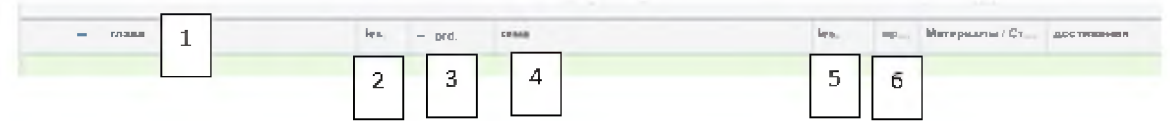

- 1. Название Главы
- 2. Количество уроков в Главе
- 3. Номер урока
- 4. Тема урока
- 5. Количество уроков в теме
- 6. Пройденный урок

Шаг 7. После внесения разделов, тем, подтем в соответствии с рабочей программой, необходимо сверить количество уроков и нажать на кнопки 1. «Со-хранить изменения», 2. «Готово».

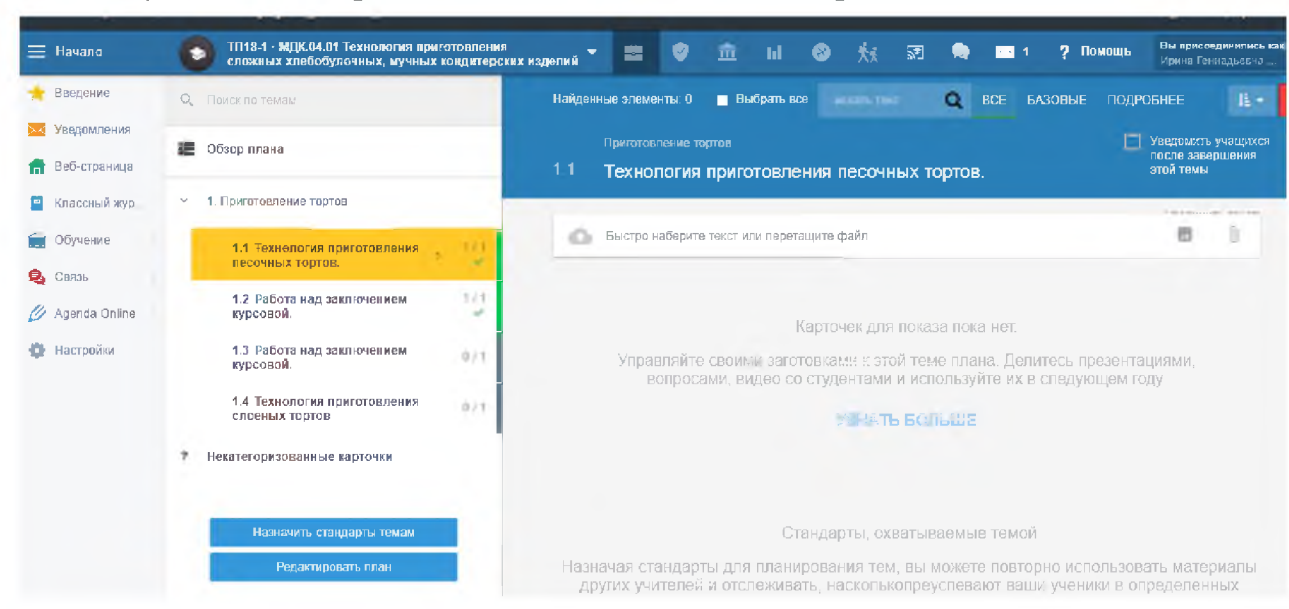

### Визуальное отображение тематического планирования:

### 3. Наполнение урока материалом и заданиями

Шаг 1. После создания тематического планирования учебного курса, необходимо спланировать и наполнить каждое учебное задание (по аналогии с традиционным планом урока).

Выбираем форму учебного занятия исходя из типологии:

- 1. Урок изучения нового материала.
- 2. Урок совершенствования знаний, умений и навыков
- 3. Урок обобщения и систематизации знаний
- 4. Уроки контроля знаний, умений, навыков
- 5. Комбинированный урок.

Планируем учебное занятие, соблюдая основные этапы:

- 1. Организационный момент.
- 2. Актуализация познавательной деятельности
- 3. Изучение нового материала.
- 4. Закрепление материала
- 5. Подведение итогов.
- 6. Обсуждение полученных результатов.
- 7. Информирование о домашнем задании и инструктирование по его выполнению.

Шаг 2. Организационный момент. Заполнение поля 1.

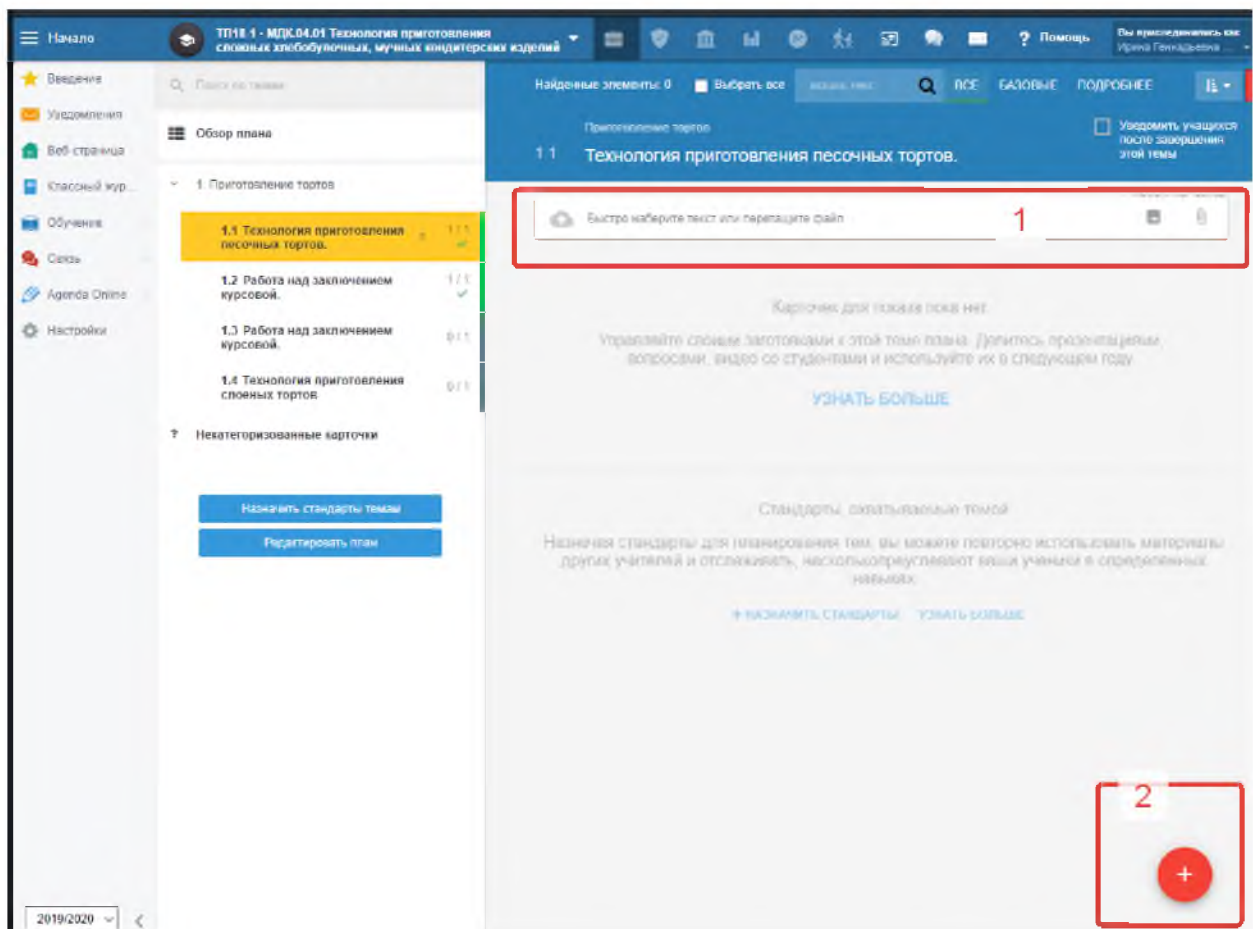

Шаг 3. Добавление элементов учебного занятия. Красный кружок «+» 2.

Шаг 4. Выбор элементов создание карточек. На платформе формы представления учебного материала и формы контроля называются «карточки».

При разработке этапов учебного занятия можно выбрать шаблон:

| lage av<br>Internet<br>Det opensg<br>Craceal open | Tecr                                                                                                 | Домашнае задани                                                                                            | е Презента<br>материал                                                                  | ция / учебный Запла                                      | нировать зсзаимен  | ваначение проекта |
|---------------------------------------------------|----------------------------------------------------------------------------------------------------|----------------------------------------------------------------------------------------------------|-----------------------------------------------------------------------------------------|----------------------------------------------------------|--------------------|-------------------|
| Systeme<br>Ditty<br>Igenda-Onite<br>Astrophis     | Создавайте новые кар<br>Создавайте нарточки для<br>можно многохратно испо<br>презентаций, проектов и | гочки (вопросы і слайді<br>і хранения ваших идей, к<br>пьзовать везде - гри поді<br>пи домашних заданий. З | ы / тексты):<br>онтрольных вопросов,<br>готовке к урокам, школь<br>(знать <b>больше</b> | замоток, слайдов и т. д. Карт<br>ных материалов, тестов, | очки ИЈ            | Ш                 |
|                                                   | AERIC                                                                                                | Введите / выберите                                                                                         | Сортировка                                                                              | Delingwe ; signal                                        | Категории / группы | Состинить пары    |
|                                                   | 1                                                                                                    |                                                                                                    |                                                                                         |                                                          |                    |                   |

Или создать «карточки»:

1. Блок карточек «Вопросы». Карточки для создания различных форм контроля (тест, письменный опрос, и др.)

2. При выборе карточки «открытый вопрос», обучающийся сможет подготовить и отправить вам файл в разном формате (документ, фото, видео, и др.). 3. Блок карточек «Слайды». Создание слайдов, содержащих разные элементы, аналогичных слайдам в программе Powert Point.

4. Карточку «Название + текст» можно использовать для вставки ссылок на необходимые Интернет-ресурсы, платформу Stepik, электронные учебники и др. Ссылку необходимо вставить в текстовое поле и нажать на пробел, тогда она будет активна.

5. Карточки «Материалы» позволят загрузить изображения, видео, звук, файл.

Например, если преподаватель создает «Тест».

1. Выбираем «+ создать новые карточки».

| наличност<br>Новый тест | NONCK KAPTONEK | ТЕКУЩИЙ МАТЕРИАЛ (КАРТОЧКИ. 0) | СЕДВАРИТЕЛЬНЫЙ ПРОСМОТР |   | <ul> <li>B 101080</li> <li>X</li> </ul> |
|-------------------------|----------------|--------------------------------|-------------------------|---|-----------------------------------------|
|                         |                | Быстро наберите техст или пере | raume dake              | 3 |                                         |
| Новый тест              |                |                                |                         |   |                                         |
| + Социнь новые карт     | ~              | 1                              |                         |   |                                         |
|                         |                |                                |                         |   |                                         |

2. Добавляем карточки. Можно выбрать карточки с вариантами ответов, можно с правильным расположение строк, с установлением соответствия и др.: Карточки установления соответствия. (1)/ Карточки выбора правильного ответа (4)/ Карточки расположения правильном порядке (5).

3. После того как вы создали карточки, в опции карточки (7) необходимо поставить «Видно для учащихся» и нажать «Готово» (6).

4. Во вкладке «предварительный просмотр» (2) можно просмотреть, как отображаются карточки у обучающегося.

| 6                                 |                                  |
|-----------------------------------|----------------------------------|
|                                   | НАСТРОЙКИ МАК                    |
| Нажинте, чтобы дебазить текст 4   | Параметры текста                 |
| a)                                | Прихрепить файлы и тексту        |
| b)                                | Добизить фейл                    |
| c)                                | Добенить коображение             |
| d)                                | Поиск полей для ответое          |
| + DORABATIS CITUDAD               | Замените (a/b/c) на поля для ота |
|                                   | Опции картонки                   |
| Са Наканите, чтобы дебавить тенст | Самость для учащнося             |
| 1 5                               | Скоыто для учащихся              |
| 2                                 | University Linux                 |
|                                   | /                                |

- 5. Далее нажимаем «Назначить» (3):
  - 6. Необходимо выполнить действия по инструкции:

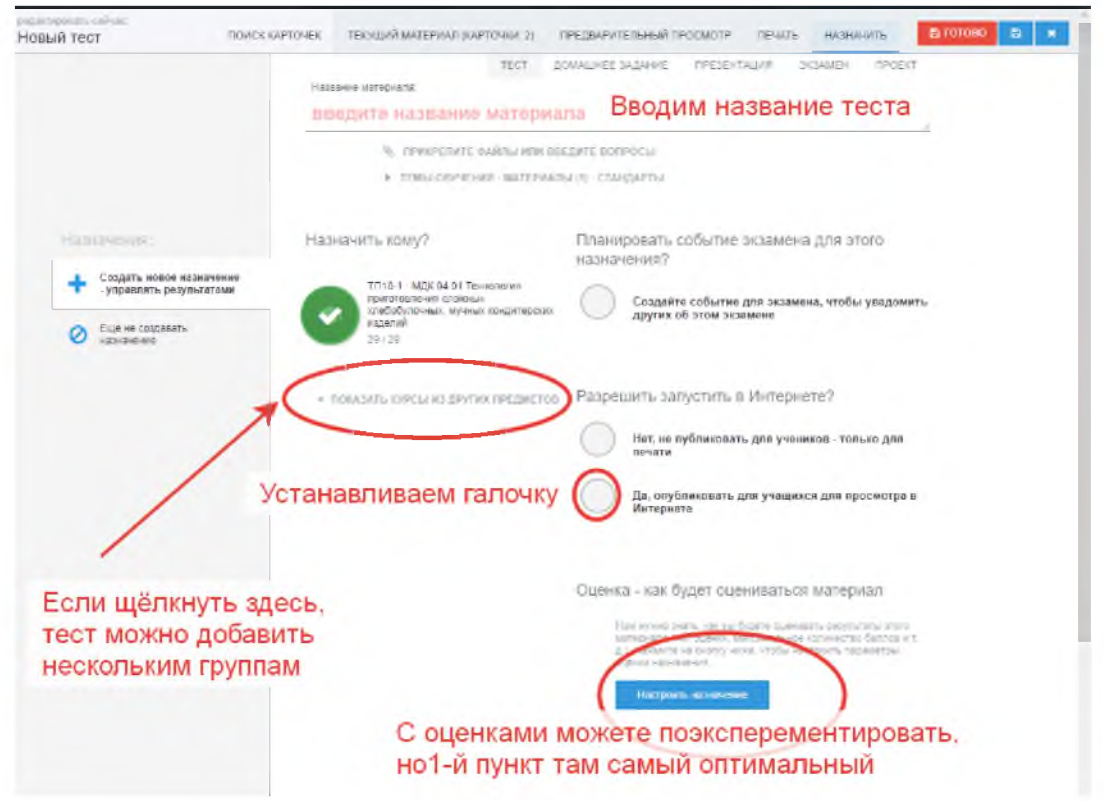

!!! Платформа может конвертировать тесты в формате Word:

| анть картоню 🛛 🕤 📰          |                                                                                                    |                          |        |
|-----------------------------|----------------------------------------------------------------------------------------------------|--------------------------|--------|
| b) 2                        |                                                                                                    | настройки                | MAGETH |
| <) 3                        |                                                                                                    | The second second second |        |
| d) 4                        |                                                                                                    | Callebran                | R0.0   |
| + довначть опцию            |                                                                                                    |                          |        |
|                             | Вставьте содержимое WORD схода (используя CTRL + C и CTRL + V):                                                          |                          |        |
|                             | 1                                                                                                    |                          |        |
| 1.4                         |                                                                                                    |                          |        |
| 2.4                         |                                                                                                    |                          |        |
| 3.4                         |                                                                                                    |                          |        |
| 4.4                         |                                                                                                    |                          |        |
| • докалов отцик             | Manophopositis. Oneesim.                                                                                                 |                          |        |
| Hanterra -troba golassira n | Как это работает?                                                                                                    |                          |        |
| a)                          | Системи выполняет пояси абзация, начинающится с в), б), в) и г д. Эти абзацы<br>актомитичном пресбразуются в вопросы АББ |                          |        |
| b)                          | Проверьте образни, шаблона WORD space. СКИНАТЬ ШАЕЛОН                                                                    |                          |        |
| <)                          |                                                                                                    |                          |        |
| d)                          |                                                                                                    | _                        |        |
| + DOBARYTH OTLINO           |                                                                                                    |                          |        |

7. Преподаватель может определить ограничения по времени и количеству попыток прохождения теста.

Если тест должен быть пройден в определённый момент необходимо указать день и время (можно определить на основании расписания).

Рекомендуем выставлять ограничения по времени прохождения в зависимости от сложности заданий теста. Ограничение по времени может исключить использование обучающимися интернет-ресурсов для прохождения теста (исключить «списывание»).

Рекомендуем предлагать обучающимся уникальные формы контроля, индивидуальные задания, сохраняя качество обучения. Количество попыток необходимо ограничивать одной.

Можно регулировать публикацию результатов обучающимся: первую «галочку» рекомендуем не ставить, чтобы обучающийся не терял время на просмотр правильного ответа после каждого выполненного за-

Да, опубликовать для учащихся для просмотра в Интернете 🔲 Учащиеся могут открыть материал только в указанное время c 02.04 2020 16:00 ac 02.04.2020 18:00 Ограничить продолжительность теста. продолжительность в минутах: 45 Ограничить количество попыток: макс попыток: 1 🔽 Сделать порядок вопросов и ответов случайным Результаты - что публиковать для учеников и родителей После ответа на каждый вопрос 🗸 Показать правильные ответы После завершения / сдачи теста 🔽 Показать правильные ответы 🔽 Показать результат После публикации оценок в книжку оценок 🔽 Показать правильные ответы

🗸 Показать результат

дания, а просмотрел ответы одновременно с выставлением отметки.

8. Созданный тест появится во вкладке результаты в верхнем меню:

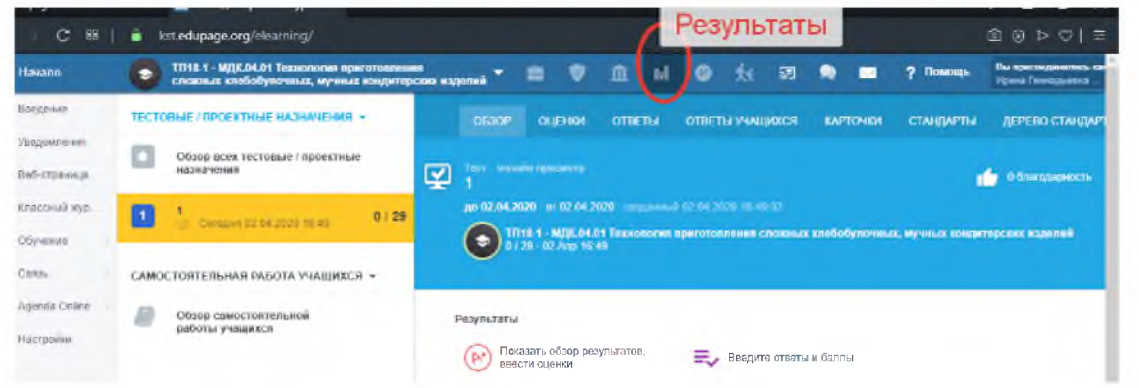

На странице «Результаты» преподаватель может просмотреть отметки обучающихся, их ответы, статистические данные по резульаттам освоения учебного курса.

| х нарелий 🎽 🔛                                                             | V                            |           | III 🚳                       | **            |       |                | - 1      | ? Nomenage    | April Conspicted                                         |      | . T 💷                                                                 | ۲                            | ш́.            | hl (     | 8       | <b>S</b> |          | - 1   | ? Помощь            | Burger<br>Hanna D    |      |
|---------------------------------------------------------------------------|------------------------------|-----------|-----------------------------|---------------|-------|----------------|----------|---------------|----------------------------------------------------------|------|-----------------------------------------------------------------------|------------------------------|----------------|----------|---------|----------|----------|-------|---------------------|----------------------|------|
| oesop or                                                                  | енки (                       |           | ОТВЕ                        |               | цихся | KAPTO          |          | стандарты     | ДЕРЕВО СТАНДАР                                           |      | 0530P                                                                 |                              | OTBET          | ыо       | тветы у | чашихся  | KAPI     | точки | СТАНДАРТЫ           | ДЕРЕВС               | стан |
|                                                                           |                              |           |                             |               |       |                |          |               |                                                          |      | 6                                                                     | $\mathcal{I}$                |                |          |         |          |          |       |                     |                      |      |
|                                                                           |                              |           |                             |               |       |                |          |               |                                                          |      |                                                                       |                              |                |          |         |          |          |       |                     |                      |      |
|                                                                           |                              |           |                             |               |       |                |          |               |                                                          |      |                                                                       |                              |                |          |         |          |          |       |                     |                      |      |
| TΠ18-1 · M<br>0/29 02J                                                    | 15 40                        |           | -                           |               | -     | (Lidyes        |          | чных відувачь |                                                          | 0030 | р результатов і<br>ТП18-1 ·                                           | (азначени)<br>30.04.01 T     | я              |          |         | -        |          |       |                     |                      |      |
| TIT18-1 - M<br>0/29 02.                                                   | 2 15 40                      |           | a magamenta ar conse        |               |       | (lotym         |          |               | inea miljerinek                                          | 0000 | TT118-1 -<br>0729 02                                                  | азначени<br><b>С 64 31 Т</b> | я<br>1190900   | a egener |         | CROMINAL | 1000040  |       | growant konceptit   | perna nogen          |      |
| тп18.1 · м<br>0/29 02.                                                    | Knace                        | Вари      | ант 1                       | 2 3           | Очки  | Ф бун<br>Макс. | Результа | тык комментај | ans nagarand<br>MR                                       | 0000 | тп18-1 ·<br>0 / 29 02                                                 | 123H24LEHK<br>2044 51 T      | я<br>•••••сесе |          |         | CROMINAL | 11050571 |       | g-max (200,001)     | рския всудел         |      |
| ольга Алфёрова                                                            | Класс<br>1118-               | Вари      | ант 1<br>2 а.b.             | 2 3<br>A      | Очки  | Макс.          | Результа | т % комментај | ин                                                       |      | результатов<br>ТП18-1 -<br>0729 02<br>Учащийся                        | Kinacic                      | дата           |          |         | KOMN     | ентарий  | Coc   | тояние              | рстон клуден<br>Оцан | 44 0 |
| тл12-1 - М<br>0/29-а2/<br>Учашинся<br>Ольга Алферсва<br>Валентин Арсаньев | Класс<br>ТП18-<br>1<br>ТП18- | Bapu<br>1 | ант 1<br>2 а.b.,<br>2 а.b., | 2 3<br>A<br>B | Очки  | Макс.          | Результа | T % KOMMENTE  | нана наукаларанана<br>ник<br>док 8 🙀 –<br>ник<br>рак 9 💢 |      | р результатов<br>ТП18-1 -<br>07.20 02<br>Учащийся<br>Опыз<br>Апфёрова | Kaace<br>TTRE-1              | Дата           |          | •       | KOMN     | ентарий  | Cor   | тояние<br>Бадевал , | Оцан                 | 4 0  |

Шаг 5. Работа с «карточками». Преподаватель имеет возможность запустить (просмотреть), редактировать (внести изменения/ добавить материал), удалить карточку, добавить ее в другие курсы.

|     | <ul> <li>International states and states</li> </ul>                            |   |                                                                |          |        |      |         |        |                                                     |         |         |   |          | · · · · · · · ·                          |
|-----|--------------------------------------------------------------------------------|---|----------------------------------------------------------------|----------|--------|------|---------|--------|-----------------------------------------------------|---------|---------|---|----------|------------------------------------------|
|     | КМ17-1 · МДК.02.02 Методы конструктивного 🧅<br>моделирования швейных изделий   |   |                                                                |          |        |      |         |        |                                                     |         |         |   | 🥐 Помощь | Вы присоединились как<br>Адмиенстратор 👻 |
|     | Q. Приск по темал.                                                             | ÷ | 1 выбранный                                                    | -        | ►      | 1    | S       | U      | ۲                                                   |         | ¢       | Ê | <b>P</b> |                                          |
| ния | 📰 Обзор плана                                                                  |   | Рах, ал 3 Технолеоное моделированае цаейных мудегий<br>1.1. со |          |        |      |         |        | Уведомить учащихся<br>после завершения<br>этой темы |         |         |   |          |                                          |
| жур | <ul> <li>1. Раздел 3. Техническое моделирование швейных<br/>изделий</li> </ul> | - | 0.101                                                          | and olde | (unice | Benn | , NOTIO | · Pyar | opene                                               | n no pe | antopin |   | 444      |                                          |

После создания карточек к каждому учебному занятию преподаватель устанавливает «публичность»: карточки может видеть только преподаватель/ карточку могут видеть обучающиеся:

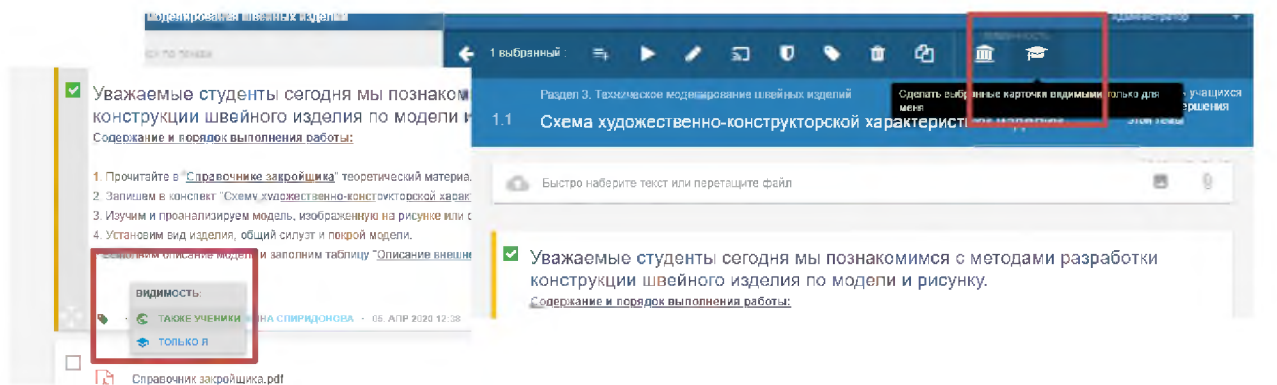

Настроить «публичность» можно внизу каждой карточки.

При создании карточки необходимо устанавливать видимость «Только Я». В этом случае материал видит только преподаватель. Видимость «Также ученики» необходимо установить в день проведения учебного занятия в соответствии с расписанием.

# 4. Добавление занятия в журнал/расписание

Шаг 1. После наполнения учебных занятий материалами и заданиями, необходимо установить соответствие между днем в расписании и конкретным учебным занятием. Необходимо переключиться на вкладку «Классный журнал» (1).

Шаг 2. Найти день в расписании с необходимой учебной дисциплиной / МДК (отображаются все учебные занятии группы).

| Начало          | 🅤 TП18-1 - МДК.04.01 Технология приготовления<br>сложных хлебобулочных, мучных кондитерских изделий 👻 📰 🦁 🏛 🖬 🚳 🎊 🔝 🥥 |
|-----------------|----------------------------------------------------------------------------------------------------|
| 🛨 Введение      |                                                                                                    |
| 🔁 Уведомления   | × × · · · · · · · · · · · · · · · · · ·                                                                               |
| 💼 Веб-страница  |                                                                                                    |
| 😑 Классный жу   |                                                                                                    |
| 💼 Обучение 1    |                                                                                                    |
| 🎭 Связь         | 2 ТХ18-1 · МДК.03.01 Технология производства сахаристых<br>кондитерских изделий                                       |
| 🥖 Agenda Online | 19.40 ВЫЕРАТЬ ИЗ ПЛАНА 0/25 🕄                                                                                         |
| A Harmoniku     |                                                                                                    |

Шаг 3. Нажимаем «Выбрать из плана» (3). После этого появится ваше тематическое планирование. Выбираете необходимую тему и присваиваете конкретному учебному занятию (уроку). «Привязывать темы к учебным занятиям желательно в день проведения, чтобы обучающиеся заранее не смогли увидеть материалы и не нарушали режим занятий.

| Выбрать из плана<br>тп18-1 · МДК.07.01 Выполнение работ по профессии 12901 Кондитер<br>Ирина Геннадьевна Козлова | 24 оставшиеся - запланированные уроки.<br>= 25 - 1<br>Выберать учебный план для урока:<br>выберать несколько - дополнительный те | кст |
|----------------------------------------------------------------------------------------------------|----------------------------------------------------------------------------------------------------|-----|
| ~                                                                                                    | — 2 семестр                                                                                                    |     |
| Mager 22 - 22                                                                                                    | Составление технологических карт для приготовления                                                                               | 1/1 |
| Magn 23 - 79                                                                                                    | indumental amore manyar reported magazitik.                                                                                      | ~   |
| Maps 30 - Angeme 05                                                                                              | Составление технологических карт для приготовления<br>национальных кондитерских изделий.                                         | 0/1 |
| Angens, M. 12                                                                                                    |                                                                                                    |     |
| Пон 2.43 3. Составление технологических карт для приготовления национальных кондитерских изделий. ж              |                                                                                                    |     |
| 14/20 <b>4</b> .<br>15:50                                                                                        |                                                                                                    |     |

С помощью кнопок (4) и (6) можно отметить отсутствие студентов или выставить оценки.

С помощью кнопки (5) можно перейти в тематическое планирование.

**!!!** Учебные занятия проводятся в соответствии с актуальным опубликованным расписанием учебных занятий. Все учебные занятия делятся на 2 категории:

1 категория - учебные занятия, требующие присутствия обучающихся в строго определённое время перед компьютером/ мобильным телефоном, указаны в модуле "Замены" (дисциплины дублируются с указанием формы работы, см. "Примечание" в модуле "Замены"). Продолжительность включения студентов при таких занятиях - от 15 до 40 минут. Такая форма занятий (вебинар, онлайн-лекция, видеоконференция и др.) проводится на других Интернет-платформах. В разделе «Учебный план», в учебной дисциплине необходимо прикреплять ссылку на выбранный ресурс.

2 категория - учебные занятия, которые могут проходить в свободном режиме.

## 5. Уведомления.

Все события, происходящие на платформе, приходят в виде сообщений.

Если обучающиеся выполнили задание, домашнюю работы, преподаватель получает уведомление.

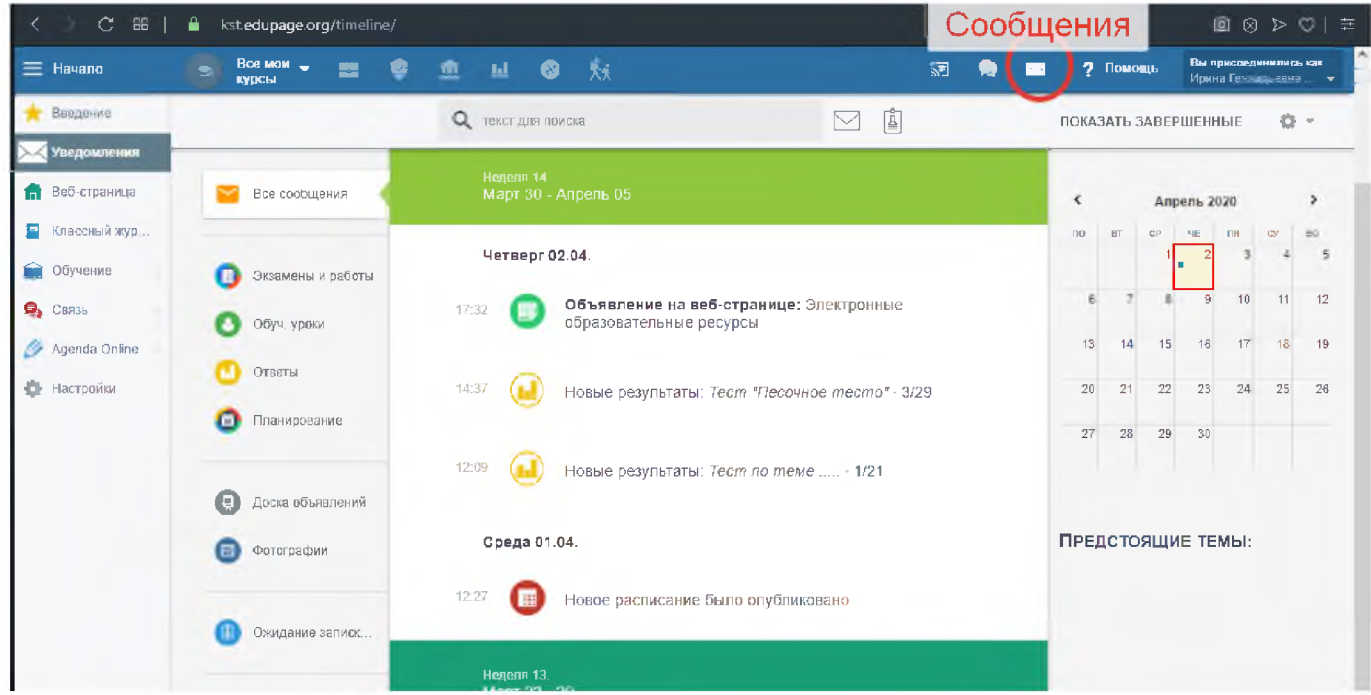

Отображены объявления в новостной ленте веб-страницы. Справа отображен календарь. Нажав на кнопку «+» есть возможность начать чат с преподавателем или одногруппниками. Функция «Экзамены и зачеты» позволяет просмотреть заданное домашнее задание или запланированный текущим/ итоговый контроль. Функция «Обуч.уроки» позволяет просмотреть проведенные уроки и перейти на новые. Функция «Ответы» позволяет присмотреть выполненные обучающимся задания.

Раздел «Веб-страница». Осуществляется переход на главную страницу платформы, на которой отображена новостная лента, расписание учебных занятий (группы, преподавателей), замены учебных занятий, «логин» - для входа/выходы в личный кабинет.

Раздел «Связь». Позволяет проводить социальные опросы по группам.